nsta

## 聯豐『廠易通2001』系統安裝說明:

系統安裝步驟:

↓ 請以正常程序進入Win98/SE/Win98SE/Me/NT/2000/XP視窗系統。

安裝『廠易通2001』前,您必須要檢視您的電腦設備是否含有以下的軟體及硬體: 作業系統:Win98/SE/Me/NT/2000/XP。 硬體配備: Pentium II-450,64MB Ram 以上。 印表機:作業系統相容點矩陣印表機。

其他周邊: VGA以上(800x600)的顯示設備,硬碟至少保留65MB,須具備滑鼠。

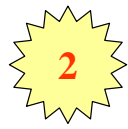

請將『廠易通2001』光碟片放入光碟機中,電腦會自動開啟『系統安裝』程式,操作畫 面如下圖 (若未出現系統安裝畫面,可能是光碟自動執行撥放功能被取消,此時請直接 執行光碟上的Go.Exe應用程式 ),點選『安裝項目』按鈕,便可進行各項系統安裝。 建議安裝步驟:(1)安裝『Acrobat Reader 5.0』。

> (2) 安裝『廠易通2001』(『試用版』或『正式版』)。 (3) 查閱『優先閱讀文件』。

(4) 安裝『軟體保護鎖』(『正式版』才需要安裝此一項目)。

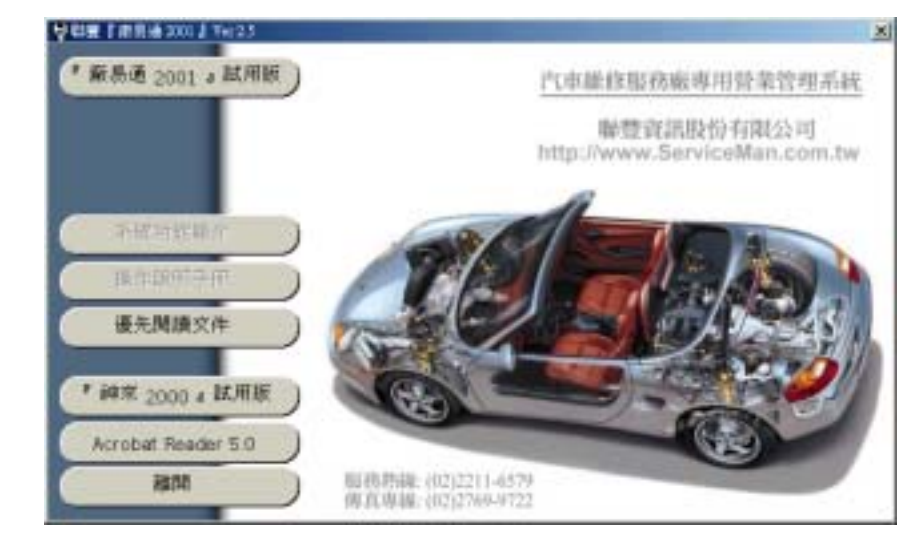

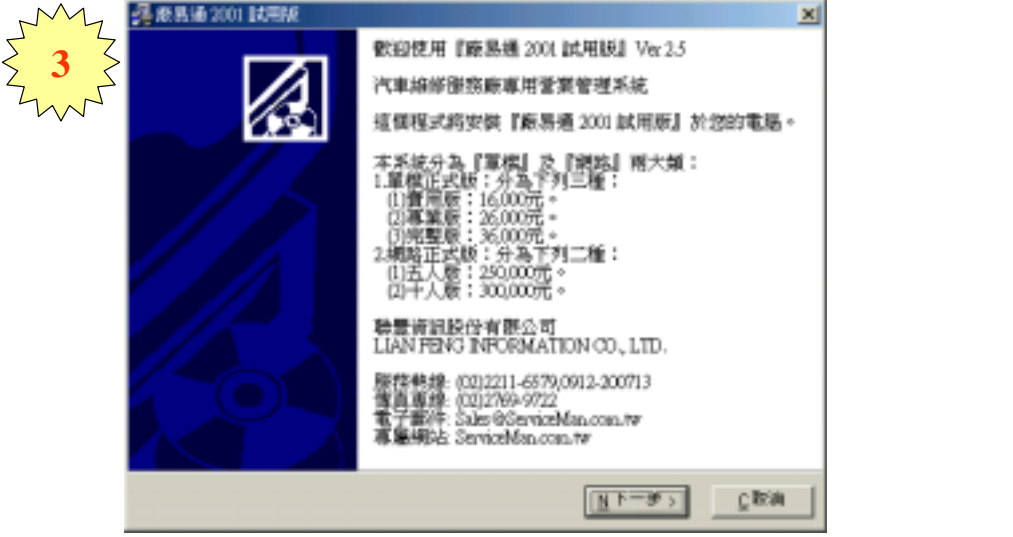

請點選『廠易通2001』 按鈕,進行系統程式安裝, 出現左列畫面時,請點選下 一步』按鈕,進行下一步驟

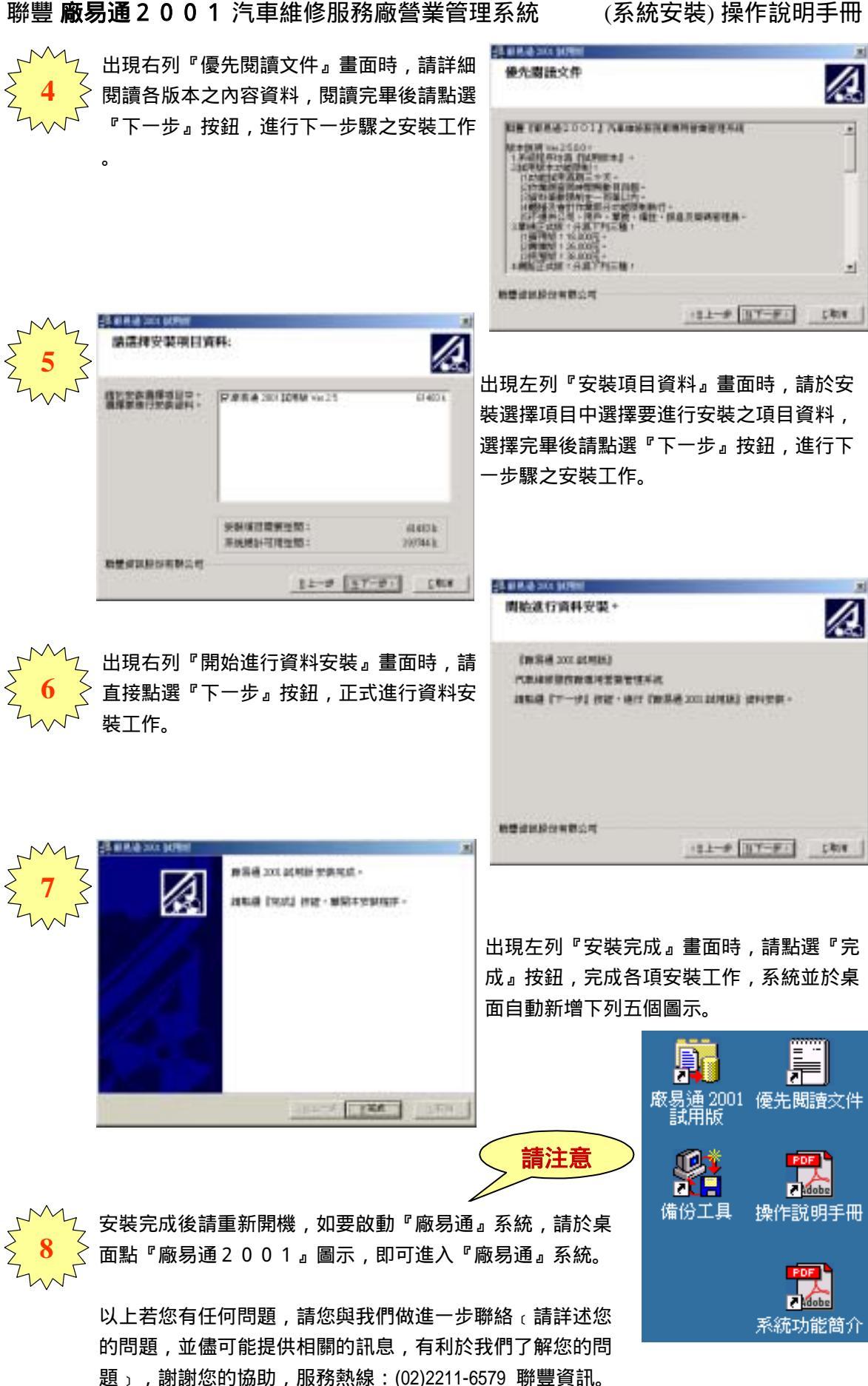